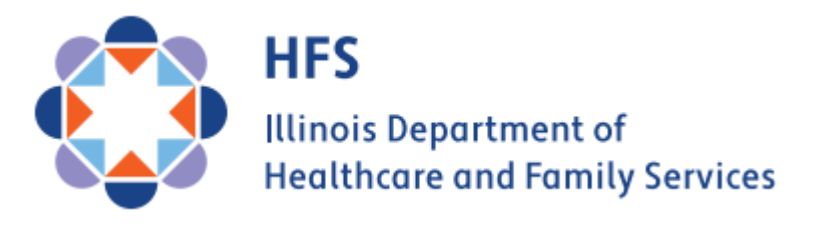

# **Supportive Living Program**

# **HFS SLP Web Portal Manual**

Version 1.0

February 2025

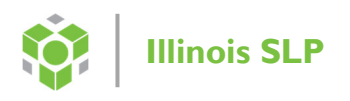

# **Table of Contents**

| Table of Contents                                                  | 2 |
|--------------------------------------------------------------------|---|
| Introduction                                                       | 3 |
| SLP Portal Contacts                                                | 3 |
| SLP Portal Procedures                                              | 3 |
| Portal Access                                                      | 3 |
| Website Location                                                   | 3 |
| SLP Portal Login Screen                                            | 4 |
| Portal Home Screen                                                 | 4 |
| lcons                                                              | 4 |
| Stat Log                                                           | 4 |
| Uploading Quarterly Metrics Report and Verification Files          | 5 |
| Downloading the Quarterly Quality Metrics Reporting Template       | 7 |
| Quality Metrics Report Due Dates                                   | 7 |
| Help Resources                                                     | 8 |
| Log Out                                                            | 8 |
| Appendix A – Instructions: User Access Form for SLP Provider users | 9 |
| Appendix B – Instructions: Initial login to the IL SLP Portal1     | 1 |
| Appendix C – Instructions: Reset password for IL SLP Portal1       | 3 |

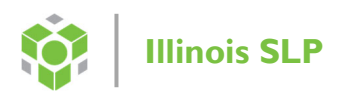

# Introduction

Public Act 102-0699, which was signed into law in 2022, requires a quality add-on rate component for the Supportive Living Program (SLP). Previously, SLP providers were receiving a flat daily rate based on a percentage of the regional average nursing facility rate. In compliance with this Act, the Illinois Department of Healthcare and Family Services (HFS) is implementing the Supportive Living Program (SLP) Quality Metrics Process (QMP). In 2022, HFS worked with SLP stakeholders to develop this process as a pathway for accountability and quality monitoring.

The Illinois Department of Healthcare and Family Services (HFS), is responsible for monitoring the quality of care and services provided by the SLP provider. HFS fulfills this responsibility by requiring SLP providers to submit quality metric data on a quarterly basis.

The Illinois SLP Portal (the portal) is a web portal developed by Myers and Stauffer, LC. This portal is used to exchange quality data and reporting information between the SLP providers and HFS.

# **SLP Portal Contact**

The following chart provides the contact information for members of the Myers and Stauffer portal team.

| Name          | Email          |
|---------------|----------------|
| SLP Help Desk | ILSLP@mslc.com |

# **SLP Portal Procedures**

### **Portal Access**

To request access to the portal, please fill out the User Access Form: Appendix A, and email it to <u>ILSLP@mslc.com</u>. In the subject line, please put "IL SLP Portal access request". As a reminder, access is limited to two (2) users. The following is a list of viable web browsers for the portal:

Microsoft Edge
 Mozilla Firefox
 Google Chrome

Note: The portal does not work well with Microsoft Internet Explorer.

# **Website Location**

The Portal is located at: <u>https://slp-il.mslc.com/</u> You may add this address to your web browser "Favorites" list for easy access.

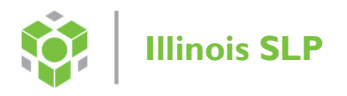

### **SLP Portal Login Screen**

Please log into the portal using the email address indicated on the User Access Form as your username.

If this is your first time visiting the IL SLP Portal please see Appendix B – Instructions: Initial login to the IL SLP Portal.

| HFS<br>Illinois Department of<br>Healthcare and Family Services |                                          |       |
|-----------------------------------------------------------------|------------------------------------------|-------|
|                                                                 | Illinois Supportive Living Program (SLP) | Login |
|                                                                 | Email                                    |       |
|                                                                 | Password                                 |       |
|                                                                 | Login                                    | Ę     |

### **Portal Home Screen**

Below is an overview of the features and menus accessible from the home screen:

**Icons** 

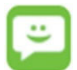

Click on the "Help" icon at the far right of the screen to view the IL SLP email.

Click on the "Bulletin Board" icon at the far right of the screen to view announcements.

#### **Stat Log**

Click on the "Stat Log" menu option to upload Quarterly Metrics Reports, download Quarterly Metrics Reporting Template and to view Quarterly Metrics Reporting history for your SLP provider.

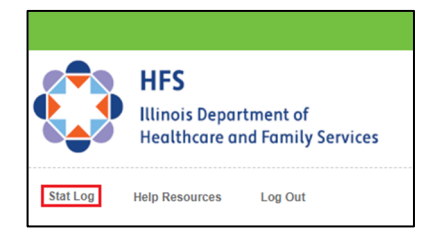

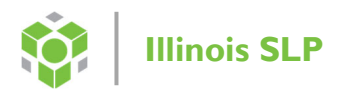

This will take you to the screen below. On this screen, you will be able to click the search icon to see the SLP provider(s) that are assigned to you. Alternatively, you may type in the name of the SLP provider.

|          | HFS<br>Illinois Department of |  |
|----------|-------------------------------|--|
| Stat Log | Help Resources Log Out        |  |
|          |                               |  |
|          | Provider                      |  |

#### **Uploading Quarterly Metrics Report and Verification Files**

Below is an example of the page that will be displayed after the SLP provider is selected. You are able to upload the Quarterly Metrics Report and Verification Files, as well as download files uploaded for previous quarters. Users will only have the ability to upload data to current reporting period.

Please note, the verification files have a designated line and are to be uploaded separately from the metrics report. You will be notified if you are chosen for verification.

|            | Provider<br>Test Provider 2 - 234567890            | Image Legend - Ho | Q<br>over for details (C<br>O Upload<br>Refresh | Click to hide/sl | Fiscal Yea<br>Begin Dat<br>1/1/2025 | ar Fiscal Ye<br>te End Date<br>12/31/2<br>Report Issue<br>Show Event | 025 - StatLog | ~                    |
|------------|----------------------------------------------------|-------------------|-------------------------------------------------|------------------|-------------------------------------|----------------------------------------------------------------------|---------------|----------------------|
| History    |                                                    |                   |                                                 |                  |                                     |                                                                      | Mass          | Download             |
| Event Date | Event                                              | Due Date          | Response D                                      | ate              | User I                              | D                                                                    | Action        | Details              |
| 01/24/2025 | Quarterly Quality Metrics Reporting                |                   |                                                 |                  | kskweres@m                          | slc.com                                                              |               |                      |
| 01/24/2025 | Q3 2024 Quarterly Metrics Data                     | 03/15/2025        |                                                 |                  | SYSTEM@ms                           | slc.com                                                              | 日令            |                      |
| 01/24/2025 | Q3 Verification Files - selected<br>providers only | 03/15/2025        |                                                 |                  | SYSTEM@m:                           | slc.com                                                              | 口<br>令        |                      |
| 01/24/2025 | Q4 2024 Quarterly Metrics Data                     | 06/15/2025        |                                                 |                  | SYSTEM@m:                           | slc.com                                                              |               |                      |
| 01/24/2025 | Q4 Verification Files - selected<br>providers only | 06/15/2025        |                                                 |                  | SYSTEM@m:                           | slc.com                                                              |               |                      |
| 01/24/2025 | Q1 2025 Quarterly Metrics Data                     | 09/15/2025        |                                                 |                  | SYSTEM@m:                           | slc.com                                                              |               |                      |
| 01/24/2025 | Q1 Verification Files - selected<br>providers only | 09/15/2025        |                                                 |                  | SYSTEM@m:                           | slc.com                                                              |               |                      |
| 01/24/2025 | Q2 2025 Quarterly Metrics Data                     | 12/15/2025        |                                                 |                  | SYSTEM@m:                           | slc.com                                                              |               |                      |
| 01/24/2025 | Q2 Verification Files - selected providers only    | 12/15/2025        |                                                 |                  | SYSTEM@m:                           | slc.com                                                              |               |                      |
| 01/24/2025 | Quarterly Metrics Reporting Template Q3 2024 data  |                   |                                                 |                  | kskweres@m                          | slc.com                                                              |               |                      |
| R ← 1 →    | н 25 -                                             |                   |                                                 |                  |                                     |                                                                      | 1 0           | f 1 pages (10 items) |

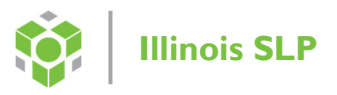

To upload a quarterly report or the verification files, click on the upload icon for the selected quarter. The screen below will pop up allowing you to select a file and add any relevant notes. Once a file has been selected, click upload. Please note, all files have a size limit of 150mb.

| File:  | Choose File | No file chosen |  |
|--------|-------------|----------------|--|
| Notes: |             |                |  |
|        |             |                |  |
|        |             |                |  |
|        |             |                |  |
|        |             |                |  |
|        |             |                |  |
|        |             |                |  |
|        |             |                |  |
|        |             |                |  |
|        |             |                |  |
|        |             |                |  |
|        |             |                |  |
|        |             |                |  |
|        |             |                |  |

The history will now show the file(s) uploaded. The download icon is available for that file and the notes can be seen by clicking on the one icon. The Mass-Download button allows you to select multiple reports to download at once.

| History    |                                                    |            |               |                   | Mass-E | Download |
|------------|----------------------------------------------------|------------|---------------|-------------------|--------|----------|
| Event Date | Event                                              | Due Date   | Response Date | User ID           | Action | Details  |
| 01/24/2025 | Quarterly Quality Metrics Reporting                |            |               | kskweres@mslc.com |        |          |
| 01/24/2025 | Q3 2024 Quarterly Metrics Data                     | 03/15/2025 |               | SYSTEM@mslc.com   | 口<br>令 |          |
| 01/24/2025 | Upload                                             |            | 01/24/2025    | kskweres@mslc.com | Ģ      | i        |
| 01/24/2025 | Q3 Verification Files - selected<br>providers only | 03/15/2025 |               | SYSTEM@mslc.com   | 口令     |          |
| 01/24/2025 | Upload                                             |            | 01/24/2025    | kskweres@mslc.com | Ģ      | (j)      |

#### Downloading the Quarterly Quality Metrics Reporting Template

You are able to download the Quarterly Metrics Reporting Template. Users will only have the ability to download the current reporting template.

|            | Provider                                             |                     |                     | F                   | iscal Year Fiscal<br>legin Date End D | Year<br>ate             |                    |
|------------|------------------------------------------------------|---------------------|---------------------|---------------------|---------------------------------------|-------------------------|--------------------|
|            | Test Provider 2 - 234567890                          |                     | ٩                   |                     | 1/1/2025 12/3                         | 1/2025 - StatLog 🗸      |                    |
|            |                                                      |                     |                     |                     |                                       |                         | _                  |
|            |                                                      | Image Legend - H    | lover for details ( | Click to hide/show) |                                       |                         | _                  |
|            | Needs Review SOk                                     | V Item not accepted | Upload              | Download            | Report Issue                          | View Issue              |                    |
|            | i Show Details Hange Date                            | Assigned User       | C Refresh           | Hide Event          | Show Event                            |                         |                    |
| History    |                                                      |                     |                     |                     |                                       | Mass-I                  | Download 🔗         |
| Event Date | Event                                                | Due Date            | Response D          | ate                 | User ID                               | Action                  | Details            |
| 01/24/2025 | Quarterly Quality Metrics Reporting                  |                     |                     | kskw                | veres@mslc.com                        |                         |                    |
| 01/24/2025 | Q3 2024 Quarterly Metrics Data                       | 03/15/2025          |                     | SYS                 | TEM@mslc.com                          | 口<br>令                  |                    |
| 01/24/2025 | Q3 Verification Files - selected<br>providers only   | 03/15/2025          |                     | SYS                 | TEM@mslc.com                          | 口<br>令                  |                    |
| 01/24/2025 | Q4 2024 Quarterly Metrics Data                       | 06/15/2025          |                     | SYS                 | TEM@mslc.com                          |                         |                    |
| 01/24/2025 | Q4 Verification Files - selected<br>providers only   | 06/15/2025          |                     | SYS                 | TEM@mslc.com                          |                         |                    |
| 01/24/2025 | Q1 2025 Quarterly Metrics Data                       | 09/15/2025          |                     | SYS                 | TEM@mslc.com                          |                         |                    |
| 01/24/2025 | Q1 Verification Files - selected<br>providers only   | 09/15/2025          |                     | SYS                 | TEM@mslc.com                          |                         |                    |
| 01/24/2025 | Q2 2025 Quarterly Metrics Data                       | 12/15/2025          |                     | SYS                 | TEM@mslc.com                          |                         |                    |
| 01/24/2025 | Q2 Verification Files - selected<br>providers only   | 12/15/2025          |                     | SYS                 | TEM@mslc.com                          |                         |                    |
| 01/24/2025 | Quarterly Metrics Reporting Template Q3<br>2024 data |                     |                     | kskw                | veres@mslc.com                        |                         |                    |
| 01/24/2025 | Upload                                               |                     | 01/24/202           | 25 kskw             | veres@mslc.com                        | $\langle \cdot \rangle$ | (i)                |
| + 1 →      | ⊨ 25 -                                               |                     |                     |                     |                                       | 1 of                    | 1 pages (11 items) |

#### **Quality Metrics Report Due Dates**

The table below shows the due date for each Quatlity Metric Report as well as the quarter for the data that is to be reported.

| Due Date     | Calendar Quarter for Data    |
|--------------|------------------------------|
| March 15     | Q3 (July 1 – September 30)   |
| June 15      | Q4 (October 1 – December 31) |
| September 15 | Q1 (January 1 – March 31)    |
| December 15  | Q2 (April 1 – June 30)       |

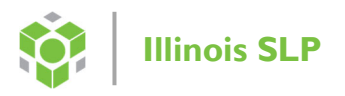

#### **Help Resources**

Click on the "Help Resources" menu to download user guides and manuals as well as any memos or important information from HFS. You will be notified via email when new documents are added to the Help Resources section of the portal.

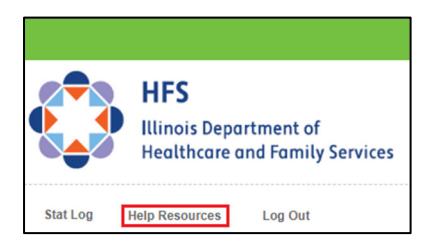

#### Log Out

Click on Log Out, to log out of the portal.

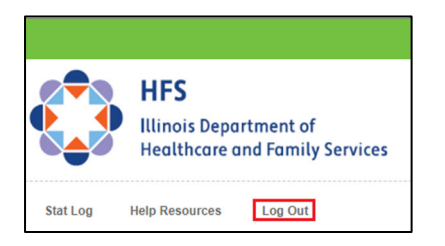

### **Appendix A – Instructions: User Access Form for SLP Provider users**

Please complete the Portal Access Form shown on the next page, to register new users in the SLP Portal. Please note, each SLP provider is limited to two (2) users. If a new user is replacing a current user please indicate as such on the form.

After completing the form, make sure to save it and send to us by email to <u>ILSLP@mslc.com</u>, with a subject line of <u>ILSLP Portal access request</u>.

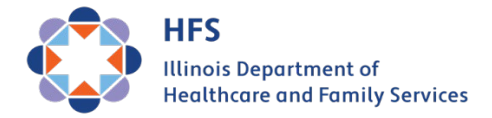

| Illinois SLP | Provider | Portal | Access | Form |
|--------------|----------|--------|--------|------|
|              |          |        |        |      |

| SLP Provider Name:                    |           |        |                                       |
|---------------------------------------|-----------|--------|---------------------------------------|
| Medicaid ID #:                        |           |        |                                       |
| <u>User 1</u>                         |           |        |                                       |
| Name:                                 |           |        |                                       |
| Phone:                                |           | Email: |                                       |
| Replacing Existing User:              | Yes       | No     | If yes, identify user being replaced: |
| <u>User 2</u>                         |           |        |                                       |
| Name:                                 |           |        |                                       |
| Phone:                                |           | Email: |                                       |
| Replacing Existing User:              | Yes       | No     | If yes, identify user being replaced: |
|                                       |           |        |                                       |
|                                       |           |        |                                       |
| Typed Name (Authorized Po             | ersonnel) |        | Date                                  |
| , , , , , , , , , , , , , , , , , , , |           |        |                                       |

Title

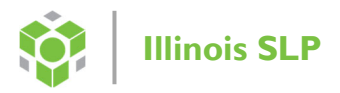

## Appendix B – Instructions: Initial login to the IL SLP Portal

Once you have filled out and submitted the User Access Form (see Appendix A), you will receive an email with a subject line similar to:

MSLC Portals Welcome to your new Myers and Stauffer portal account

Open the email and click on the Activate Account button. Please note your user name will be the email address indicated on the User Access Form. The link will expire after 30 days. If this occurs please contact us at <u>ILSLP@mslc.com</u>.

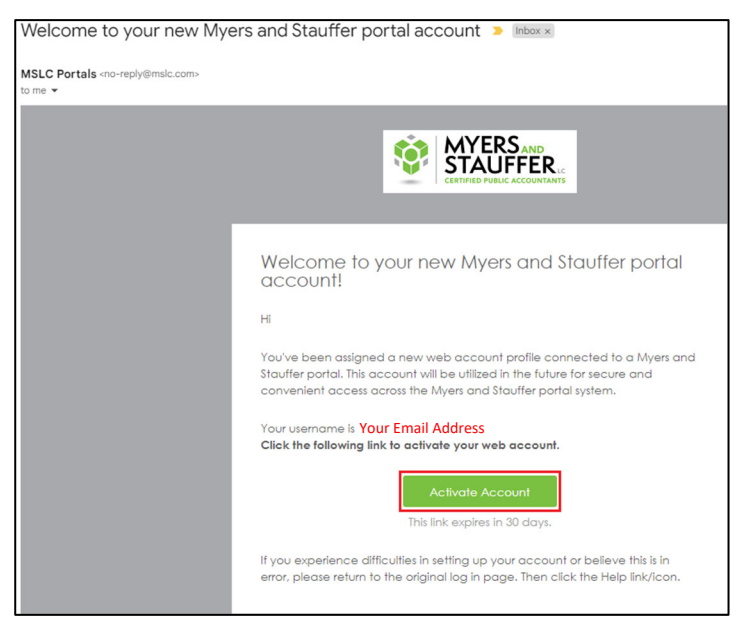

Once you click on the activate account button, you will be prompted to set up your password and an authenticator with your mobile phone.

Please note your password must be:

- At least 14 characters
- Contain a lowercase letter
- Contain an upper letter
- Contain a number
- Contain a symbol
- Cannot contain part of your user name (email address)
- Cannot include your first or last name
- Cannot be the same as the last eight passwords

|                   | STAUFFER                                                                                                    | STAUFFER                                                                                                    |
|-------------------|----------------------------------------------------------------------------------------------------|----------------------------------------------------------------------------------------------------|
| Secur<br>Set up r | Set up security methods<br>Set up security methods<br>ity methods help protect your account by<br>ensuring only you have access.<br>equired<br>Password<br>Choose a password for your account<br>Used for access<br>Set up | Set up security methods<br>Security methods help protect your account by<br>ensuring only you have access.<br>Set up optional<br>Phone<br>Verify with a code sent to your phone<br>Used for access<br>Set up<br>Continue |
| Back to s         | <u>sign in</u>                                                                                                    | Back to sign in                                                                                                    |

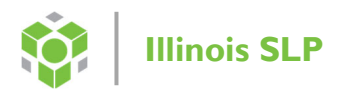

Please Note:

- Your password will expire after 90 days.
  - You will receive an email from Myers and Stauffer 14 days prior to the expiration date prompting you to change your password.
- After 5 unsuccessful login attempts you will be locked out, however your account will reset after 60 minutes.

Once you have set up your authenticator and verified your code you will be redirected to the screen below. **Do not click on client login at the top**. You will need to go to the portal website: <u>https://slp-il.mslc.com/</u>

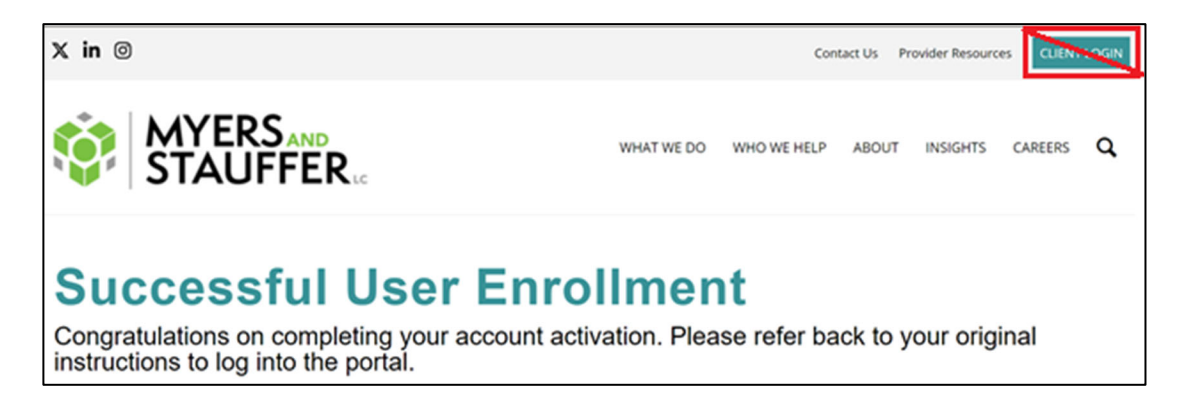

You will be prompted to login and verify an authenticator code. You will then be prompted to accept the terms of use and be taken to the portal page.

|                                 | HEC                                                                                                    |
|---------------------------------|----------------------------------------------------------------------------------------------------|
|                                 | Illinois Department of<br>Healthcare and Family Services                                                                                                    |
|                                 | Myers and Stauffer PACE IL Web Portal<br>Terms of Use Agreement:                                                                                                    |
| PLEASE                          | E CAREFULLY READ THESE TERMS BEFORE SIGNING THIS AGREEMENT AND USING THIS SITE                                                                                                    |
| Myers a<br>Myers a<br>all conte | Ind Stauffer LC (MSLC) provides a PACE IL Web Portal Application as a service to our clients and their covered entities. Use of the site is strictly limited to clients of<br>Ind Stauffer and authorized third parties for use during the normal course of our business. As a user of the MSLC Site you are solely and fully responsible for any and<br>ent that you may send to this site. All users of the site are bound by MSLC's Site Terms of Use that are as follows: |
| a. You a                        | agree that you will only use this site for business on behalf of the agency you represent as of the date this agreement is executed.                                                                                                    |
| b. You w                        | will keep your log-in credentials confidential and will not share your log-in credentials with anyone.                                                                                                    |
| c. When<br>accor                | n transmitting files containing protected health information, trade secrets or other proprietary information, you will transmit only the minimum amount necessary to<br>mplish the project objectives.                                                                                                    |
| d. You a                        | agree to notify us promptly in the event you no longer require access to the site.                                                                                                    |
| e. You a<br>requir              | agree that you or your agency will notify us immediately in the event you leave the employ of the agency. The agency representative signing below affirms this<br>rement.                                                                                                    |
| f. You a                        | agree to not use your log-in credentials, attempt to access the site, or upload any files to or from the site if you leave the employ of the agency.                                                                                                    |
| MSLC re                         | eserves the right to change, modify, suspend or terminate the site at anytime without prior notice.                                                                                                    |
| Myers a<br>amende               | nd Stauffer reserves the right to change or amend these Terms of Use or our Privacy Policy at any time without prior notice. If the terms of this agreement are<br>d, you will receive notice of the change.                                                                                                    |
|                                 | Accept Terms                                                                                                    |
| Notice                          | Copyright © 2013-2024 Myers and Stauffer LC. All rights rese                                                                                                    |
|                                 | authorized users only, and its use may be monitored. Unauthorized or improper use may result in disciplinary action, civil/criminal penalties, Version: 1:                                                                                                    |

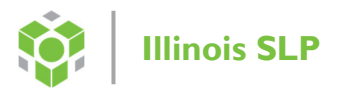

# **Appendix C – Instructions: Reset password for IL SLP Portal**

To reset your password or if you have forgotten your password go to <u>https://slp-il.mslc.com/</u> click on login and enter your email. You will then be prompted to enter your password. Instead of entering it in the form, please click on the "Forgot password?" link. You will then be prompted to send a verification email to reset your password.

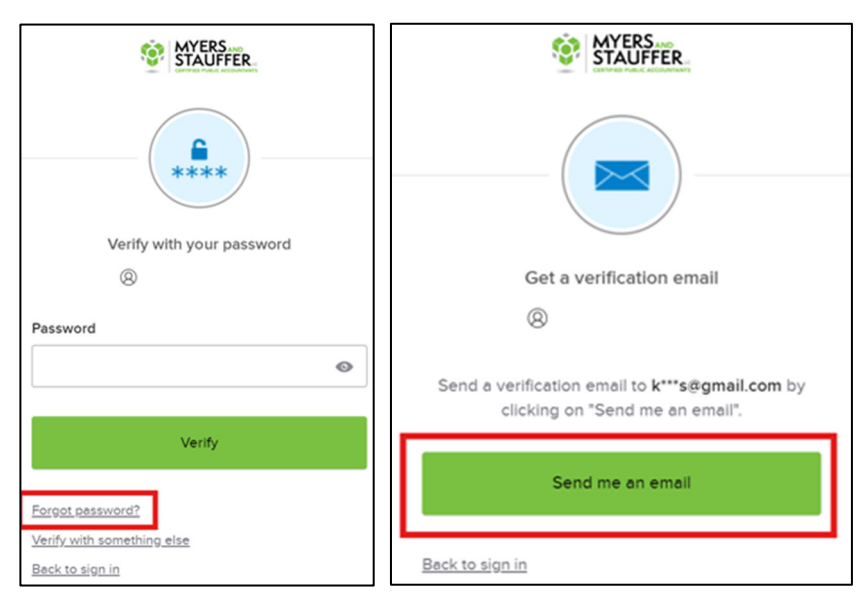

Once you receive the password reset email you have the option to reset by clicking the Reset Password button or by entering the provided verification code.

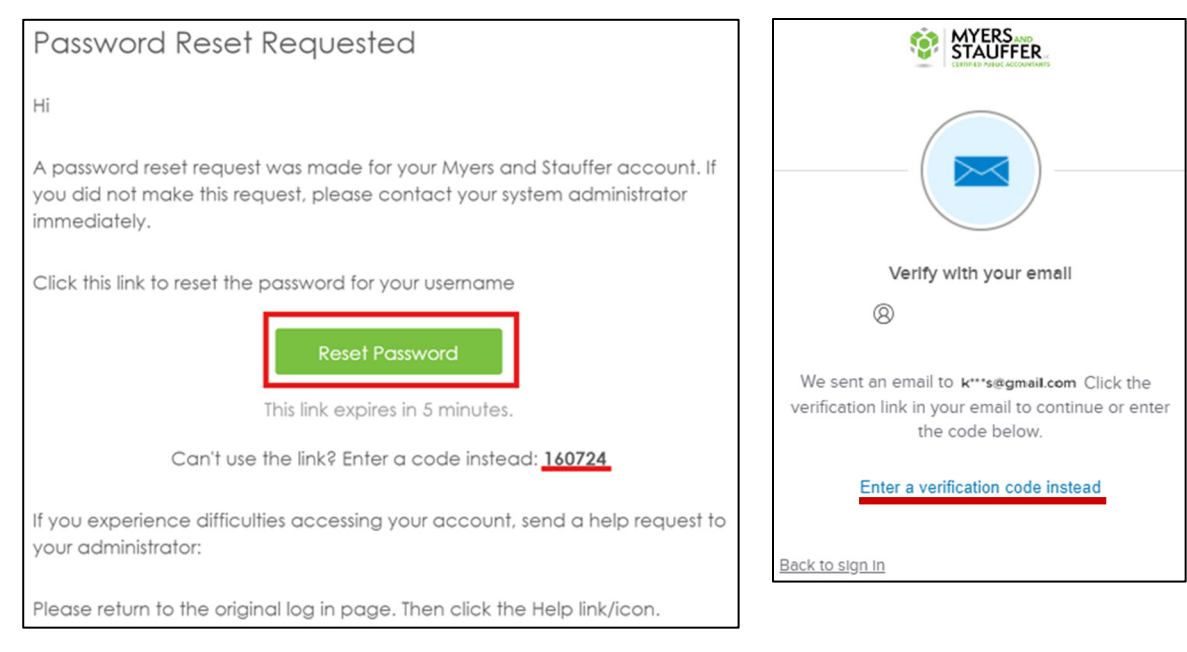

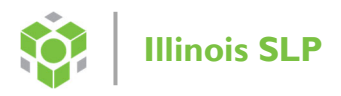

Either option will result in the Reset password screen.

Please note your password must be:

- At least 14 characters
- Contain a lowercase letter
- Contain an upper letter
- Contain a number
- Contain a symbol
- Cannot contain part of your user name (email address)
- Cannot include your first or last name
- Cannot be the same as the last eight passwords

| Reset your password                                         |   |
|-------------------------------------------------------------|---|
| 8                                                           |   |
|                                                             |   |
|                                                             |   |
| Password requirements:                                      |   |
| At least 14 characters                                      |   |
| <ul> <li>A lowercase letter</li> </ul>                      |   |
| <ul> <li>An uppercase letter</li> </ul>                     |   |
| A number                                                    |   |
| <ul> <li>A symbol</li> </ul>                                |   |
| <ul> <li>No parts of your username</li> </ul>               |   |
| <ul> <li>Does not include your first name</li> </ul>        |   |
| <ul> <li>Does not include your last name</li> </ul>         |   |
| <ul> <li>Password can't be the same as your last</li> </ul> | 8 |
| passwords                                                   |   |
| Newsensed                                                   |   |
| New password                                                |   |
|                                                             | 0 |
|                                                             |   |
|                                                             |   |
|                                                             |   |
| Re-enter password                                           |   |
|                                                             | 0 |
|                                                             |   |
| Sign me out of all other devices.                           |   |
|                                                             |   |
|                                                             |   |
| Reset Password                                              |   |